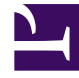

## **GENESYS**

This PDF is generated from authoritative online content, and is provided for convenience only. This PDF cannot be used for legal purposes. For authoritative understanding of what is and is not supported, always use the online content. To copy code samples, always use the online content.

## Performance DNA Administrator Guide

Learning Items

5/8/2025

## Learning Items

Each base data definition can be linked to multiple Learning Items.

| eshiis | Hipped Load Inspancy Multiplier Agg Method Part Period |          |            |             | Missing Data Handling Value Procision Learning Room. Last Updated Re |     |              |               |  |
|--------|--------------------------------------------------------|----------|------------|-------------|----------------------------------------------------------------------|-----|--------------|---------------|--|
| 46 S   | 1.0                                                    | Only     | 1. Average | Whole Value | Do Not Calculate                                                     | 2 0 | 01/06/2013   | alvis alvis   |  |
| - 10 M |                                                        | Only     | 1. Average | Whole take  | Do Not Calculate                                                     | 2   | #1/06/2001   | alities admin |  |
|        | - 8                                                    | Only .   | 1.Aurope   | Whole take  | Do Not Calculate                                                     | 2   | #1/0x/2813   | admin admin   |  |
|        | - 8                                                    | Monthly  | 1.Amage    | Whole Value | Do Not Calculate                                                     | 2   | #1/06/2011   | which which   |  |
|        | - 8                                                    | Munitity | L Avenue   | Whole Value | Do Not Calculate                                                     | 2   | 87/06/3807   | admin admin   |  |
|        | - 8                                                    | Only .   | L Average  | Whole Value | On Not Calculate                                                     | 2   | #1/3ec2/2013 | admin admin   |  |
|        |                                                        |          |            |             |                                                                      |     |              |               |  |

The number in the Learning Items column represents the count of learning items associated with the base data definition. Clicking on the number opens the Edit Learning Item screen.

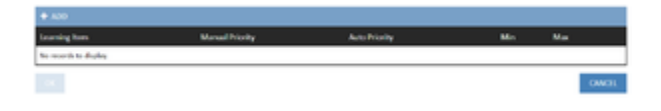

Clicking **Add** will add a learning item.

| ♦ 800                  |                 |                |       |               |     |  |
|------------------------|-----------------|----------------|-------|---------------|-----|--|
| Lourning Nom           | Manual Priority | Auto Priority  | Min   | Mat           |     |  |
| Assurent * Assurent1 * | 1               |                | 80.00 | 806.00        | ×   |  |
| +++++                  | 10.1            | hanna per page |       | 1.5 of 1 form |     |  |
| - OK                   |                 |                |       |               | ONG |  |

You can add as many as you like. Auto Priority is reserved for a future feature. Manual priority is the order that you would like the learning items to be assigned. Min and max are the range used to determine When the learning item will be assigned. So, in the example above, if you score between 80 and 100 in Assessment 1 then the learning item will be assigned.